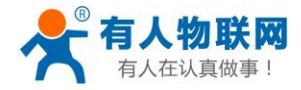

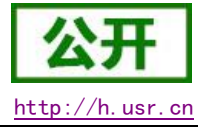

文件版本: V1.0.3

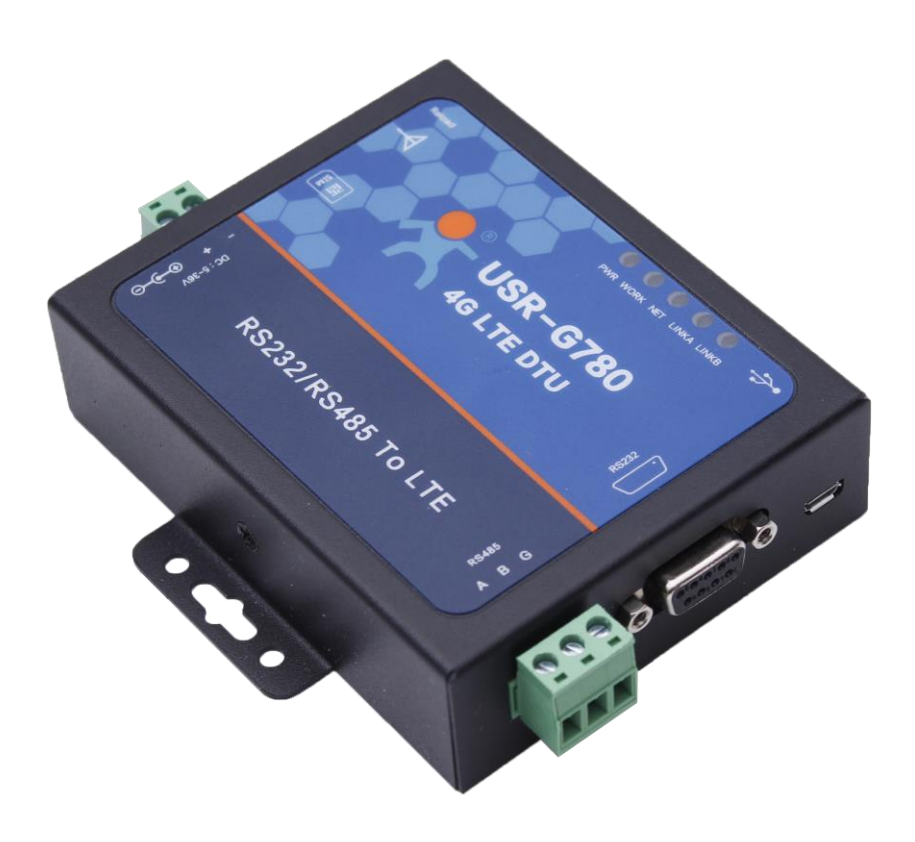

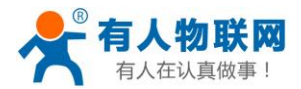

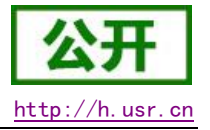

## 功能特点

- v 5模13频:移动,联通,电信4G高速接入,同时支持移动,联通3G和2G接入;
- v 基于嵌入式 Linux 系统开发,具有高度的可靠性;
- v 支持2个网络连接同时在线,支持TCP和UDP;
- v 支持 TCP Server, 支持 8 路 Client 接入;
- v 支持串口 20 包数据缓存,连接异常时可选择缓存数据不丢失;
- v 支持发送注册包/心跳包数据;
- v 支持远程短信设置设备参数;
- v 支持多种工作模式:网络透传模式、协议透传(UDC)模式、HTTPD模式;
- v 支持基本指令集;
- v 支持套接字分发协议,可以向不同 Socket 发送数据;
- v 支持 FTP 他更新协议,方便客户设备远程更新;
- v 支持 FOTA 自升级;
- v 支持简单指令发送中文/英文短信,避免了 PDU 发送中文短信复杂难用;
- v 支持基站定位功能;
- v 支持协议透传模式(UDC模式),提供服务器端二次开发资料;

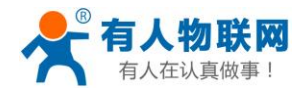

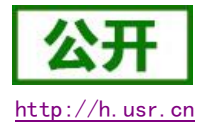

## 目录

| US | SR−G780 V2 说明书     | 1  |
|----|--------------------|----|
| 1. | 快速入门               | 5  |
|    | 1.1. 产品测试硬件环境      | 6  |
|    | 1.1.1. 硬件准备        | 6  |
|    | 1.2. 数据传输测试        | 7  |
|    | 1.2.1. 设备的初始参数     | 7  |
| 2. | 产品概述               | 8  |
|    | 2.1. 产品简介          | 8  |
|    | 2.2. 设备基本参数        | 8  |
|    | 2.3. 尺寸描述          | 9  |
|    | 2.4. 接口描述          | 10 |
| 3. | 产品功能               | 11 |
|    | 3.1. 工作模式          | 12 |
|    | 3.1.1. 网络透传模式      | 12 |
|    | 3.1.1.1. 模式说明      | 12 |
|    | 3.1.2. 协议透传 UDC 模式 | 15 |
|    | 3.1.2.1. 模式说明      | 15 |
|    | 3.1.3. HTTPD 模式    | 17 |
|    | 3.1.3.1. 模式说明      | 17 |
|    | 3.2. 串口            | 19 |
|    | 3.2.1. 基本参数        | 19 |
|    | 3.2.2. 成帧机制        | 19 |
|    | 3.2.2.1. 时间触发模式    | 19 |
|    | 3.2.2.2. 长度触发模式    | 19 |
|    | 3.3. 特色功能          | 20 |
|    | 3.3.1. 注册包功能       | 20 |
|    | 3.3.2. 心跳包机制       | 21 |
|    | 3.3.3. 透传云功能       | 22 |
|    | 3.3.4. 套接字分发协议     | 24 |
|    | 3.3.5. FTP 他升级协议   | 24 |
|    | 3.3.6. 基站定位        | 25 |
|    | 3.3.7. 指示灯状态指示     | 25 |
|    | 3.3.8. 固件升级        | 25 |
|    | 3.3.9. 硬件恢复默认设置    | 25 |
|    | 3.4. AT 指令配置       | 26 |
|    | 3.4.1. 设置软件说明      | 26 |
|    | 3.4.2. AT 指令模式     | 26 |
|    | 3.4.3. 串口 AT 指令    | 28 |
|    | 3. 4. 4. 网络 AT 指令  | 28 |
|    | 3.4.5. 短信 AT 指令    | 28 |
| 4. | AT 指令集             | 29 |
| 5. | 联系方式               | 31 |
|    |                    |    |

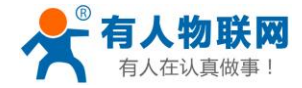

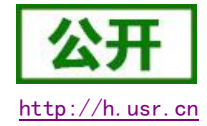

| 6. | 免责声明 | 31 |
|----|------|----|
| 7. | 更新历史 | 32 |

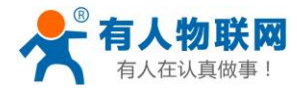

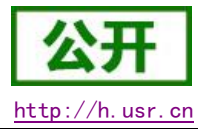

## 1. 快速入门

USR-G780 V2 是为实现串口设备与网络服务器,通过运营商网络相互传输数据而开发的产品,通过简单的 AT 指令进行设置,即可轻松使用本产品实现串口到网络的双向数据透明传输。

本章是针对 USR-G780 V2 产品的快速入门介绍,建议新用户仔细阅读本章并按照指示操作一遍,以对设备 产品有一个系统的认识。熟悉此类产品用户可跳过本章节。针对特定的细节和说明,请参考后续章节。

本章主要测试 G780 V2 的网络透传功能,即实现串口端与 TCP Server 端的数据透传。

涉及到的相关软件如下:

USR-G780 V2 设置软件,下载地址: http://www.usr.cn/Download/415.html 与此设备相关的其他资料下载请参考: http://www.usr.cn/Product/176.html

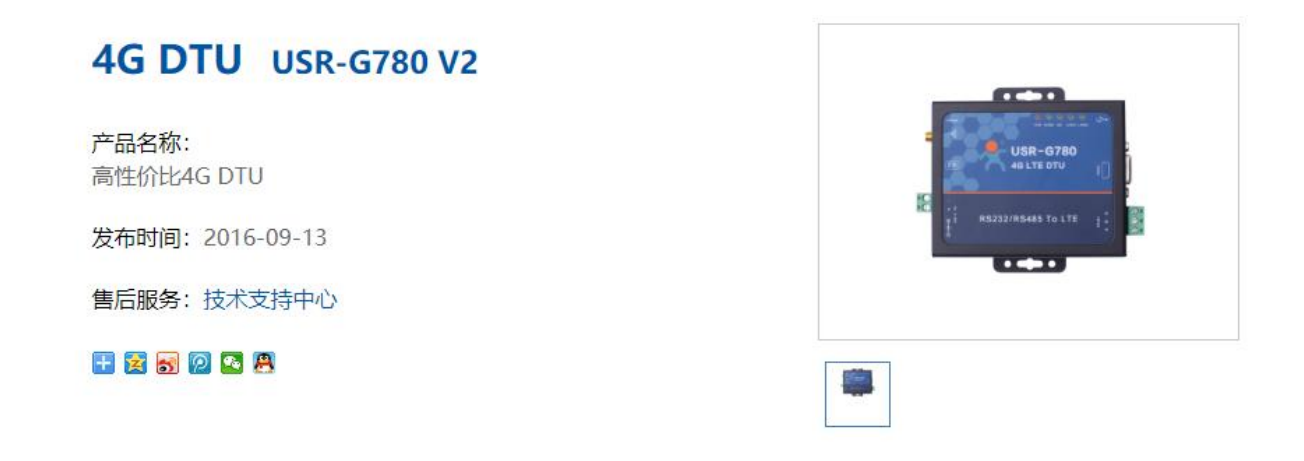

| 规格参数         | 订购方式                       | 资料下载                              | 知识问答                                   | 应用案例                                                                                         |                                                                                  |
|--------------|----------------------------|-----------------------------------|----------------------------------------|----------------------------------------------------------------------------------------------|----------------------------------------------------------------------------------|
| 软件说明资料       |                            |                                   |                                        |                                                                                              |                                                                                  |
| R-G780 V2说明书 | L.                         |                                   |                                        |                                                                                              |                                                                                  |
| -            | 规格参数<br>资料<br>R-G780 V2说明书 | 规格参数 订购万式<br>资料<br>R-G780 V2说明书 ↓ | 规格参数 订购万式 资料下载<br>资料<br>R-G780 V2说明书 ↓ | 规格参数 订购万式 资料下载 知识问答           资料         知识问答           资料            R-G780 V2说明书         ↓ | <ul> <li>规格参数 订购万式 资料下载 知识问答 应用案例</li> <li>资料</li> <li>R-G780 V2说明书 ↓</li> </ul> |

#### 图 1 资料下载页面

如果在使用过程中有使用上的问题,可以提交到我们的客户支持中心:

<u>http://h.usr.cn</u>

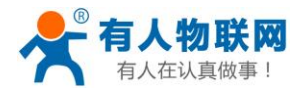

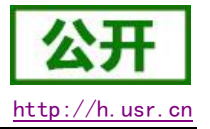

## 1.1. 产品测试硬件环境

### 1.1.1. 硬件准备

本章测试基于 USR-G780 V2 及其配件进行的,如果您已购买,会有如下配件:

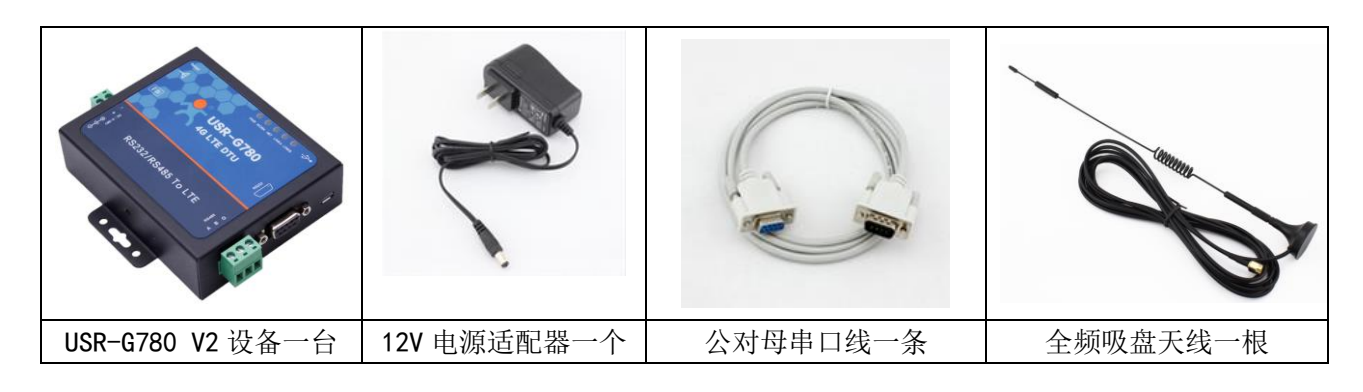

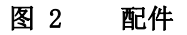

测试数据流拓扑图:

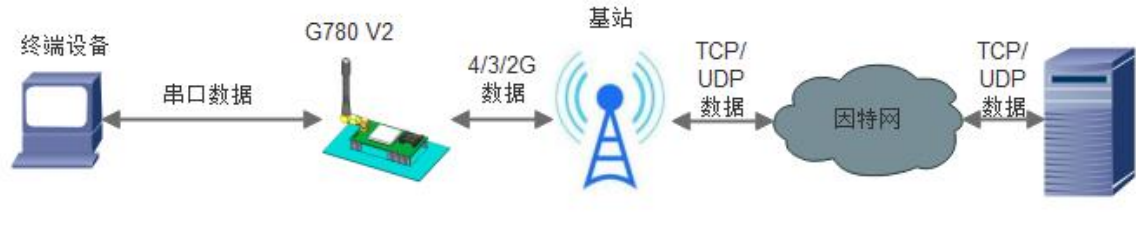

图 3 测试数据流拓扑图

在测试之前,请按如下图示,进行硬件连接。电脑串口连接到 G780 V2 的串口上,有些电脑可能没有硬件 串口,可以 USB 转 RS232 线进行连接。具体连接方式参考下面的硬件连接示意图。

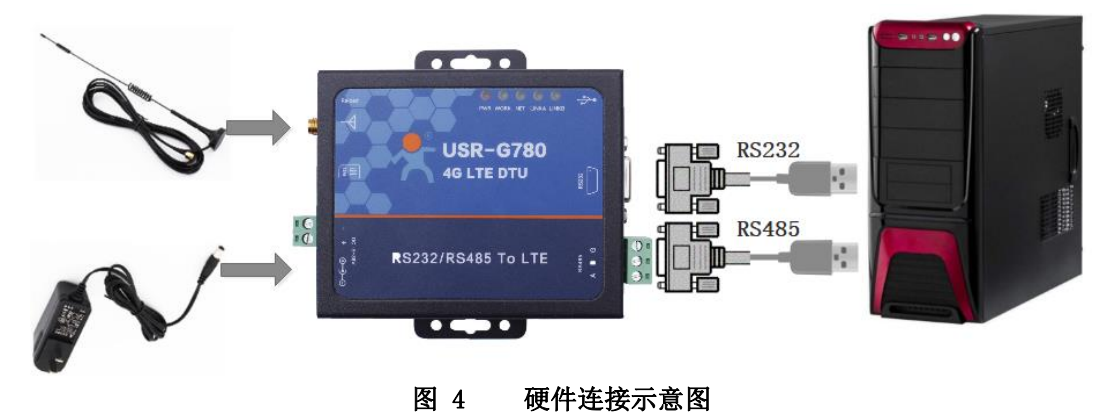

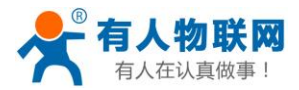

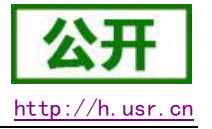

## 1.2. 数据传输测试

### 1.2.1. 设备的初始参数

| 表 1   | 测试初始参数              |
|-------|---------------------|
| 工作模式  | 网络数据透传              |
| 服务器地址 | test.usr.cn         |
| 服务器端口 | 2317                |
| 串口参数  | 115200, 8, 1, None  |
| 心跳包   | 使能,心跳数据: www.usr.cn |

- 1. 向 G780 V2 卡槽内放置 SIM 卡,用上述的连接方式连接到电脑串口。打开设置软件,首先选择 RS232 的串口号、波特率等参数,并打开串口,如下图。
- 注: 以 WIN7 系统为例,串口号可在"控制面板→设备管理器→端口"中查询。

| 🔮 G780 V2.0.1                                                                    |                                                                                                    |                                       |                                                                                                    |             | – 🗆 ×          |
|----------------------------------------------------------------------------------|----------------------------------------------------------------------------------------------------|---------------------------------------|----------------------------------------------------------------------------------------------------|-------------|----------------|
| 文件 Language                                                                      |                                                                                                    |                                       |                                                                                                    |             |                |
| [PC串口参数]:串口号 C                                                                   | COM4 ~ 波特室 115200 ~ 检验/数                                                                                                    | 屠/停止 NONI > 8 > 1                     | ✓ ■ 关闭串口 1                                                                                                    |             |                |
| 选择工作模式                                                                           |                                                                                                    |                                       | 执行命令及提示                                                                                                    |             |                |
| ◉ 网络透传模式                                                                         | ○ UDC模式                                                                                                    | ○ HTTPD模式                             | 。                                                                                                    | 数           | 🔚 设置所有参数       |
|                                                                                  |                                                                                                    | <b>串口数据</b>                           | 进入配置状态                                                                                                    | 5           | 进入通讯状态         |
| PC                                                                               | 网络 M2M 设备                                                                                                    | 串口设备                                  | 帮助信息                                                                                                    | 设备重启        | 查询版本           |
| 网络透传模式相关参数                                                                       |                                                                                                    |                                       | 查信号强度                                                                                                    | 恢复出厂设置      | 系统重启           |
| <ul> <li>✓ 直接服务器A</li> <li>□ 连接服务器B</li> <li>✓ 启用心跳包</li> <li>□ 启用注册包</li> </ul> | 地址和講口         test.usr.cn           连接类型         TCP           超时时间(秒)         5           公規时间(秒)         5           心規封间(秒)         30           心親封調(秒)         777772E7573722           心親女送方式         向服务器发送心跳( | 2317<br>V 长连柱 V<br>E636E V Hex<br>图 V | <ul> <li>○ 时间歇 接收:27</li> <li>□ 时间歇 接收:27</li> <li>□ : 反甘注()·□=(1, 二);</li> <li>2. 打开串口;</li> <li>3. 获取当前参数;</li> <li>4. 选择工作模式,配置相关参5. 设置所有参数;</li> <li>串口已打开</li> <li>&gt; [Rx&lt;-][20:46:53][asc]</li> <li>[USR-G780 V2]</li> <li>&gt; [Tx-&gt;][20:46:53][asc]</li> <li>&gt; WW.UST.CD</li> </ul> | 7           | 复位计数           |
| 全局参数<br>串口参数<br>☑ 高级                                                             | 串口波特室 11520(〜<br>检验/数据/停止 NONE〜 8<br>打包时间(ms) 50 打包。                                                                                                    | ✓ 1 ✓<br>朱度(Bytes) 1024               | ✓ [tex + [tex + n.55][tase] ✓ www.usr.cn 4 ▲ www.usr.cn 2 ▲ 通过串口发送 ◆                                                                                                    | 发送:10 成本在46 | 、<br>の<br>成法 ・ |

图 5 设置软件示意图

2. 用我司配置的电源适配器给 USR-G780 V2 供电, PWR 灯亮起,等待约 30 秒左右 WORK 指示灯亮起,NET 指示灯闪烁和 LINKA 指示灯亮起后进行下一步操作,关于指示灯的相关说明请参考下面章节有详细介绍。

#### 注: 此测试过程中,请保持出厂参数

- 3. 待 LINKA 灯亮起后,通过 RS232 串口,给设备发送数据,例如,发送"www.usr.cn",稍后,回到软件的 接收窗口,收到"www.usr.cn",这是测试服务器返回的。
- 4. 入门测试完成,产品通信正常。其他相关操作请仔细阅读以下章节。

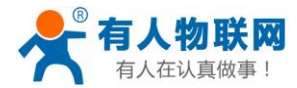

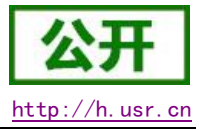

## 2. 产品概述

## 2.1. 产品简介

USR-G780 V2 是有人物联网 2018 年推出的 M2M 产品。支持移动,联通,电信 4G 高速接入,同时支持移动, 联通 3G 和 2G 接入。软件功能完善,覆盖绝大多数常规应用场景,用户只需通过简单的设置,即可实现串口到 网络的双向数据透明传输。并且支持协议透传模式,自定义注册包,心跳包功能,支持 2 路 Socket 连接,支持 TCP Server,支持透传云接入。具有高速率,低延时的特点,并且支持 FTP 他升级协议和 FOTA 自升级协议。

## 2.2. 设备基本参数

| 表 3  | 项目    | 指标                                                      |                                        |
|------|-------|---------------------------------------------------------|----------------------------------------|
|      | 无线标准  | TDD-LTE<br>FDD-LTE<br>WCDMA<br>TD-SCDMA<br>GSM/GPRS/EDG | ŝE                                     |
|      |       | TDD-LTE                                                 | Band 38/39/40/41                       |
|      |       | FDD-LTE                                                 | Band 1/3/8                             |
|      | 左冲地的  | WCDMA                                                   | Band 1/8                               |
|      | 初和世界大 | TD-SCDMA                                                | Band34/39                              |
|      |       | GSM/GPRS/ED<br>GE                                       | Band3/8                                |
|      | 发射功率  | TDD-LTE                                                 | +23dBm(Power class 3)                  |
| 无线参数 |       | FDD-LTE                                                 | +23dBm(Power class 3)                  |
|      |       | WCDMA                                                   | +23dBm(Power class 3)                  |
|      |       | TD-SCDMA                                                | +24dBm(Power class 2)                  |
|      |       | GSM Band8                                               | +33dBm(Power class 4)                  |
|      |       | GSM Band3                                               | +30dBm(Power class 1)                  |
|      |       | TDD-LTE                                                 | 3GPP R9 CAT4 下行 150 Mbps,上行 50 Mbps    |
|      |       | FDD-LTE                                                 | 3GPP R9 CAT4 下行 150 Mbps,上行 50 Mbps    |
|      |       | WCDMA                                                   | HSPA+下行速率 21 Mbps 上行速率 5.76 Mbps       |
|      | 技术规范  | TD-SCDMA                                                | 3GPP R9 下行速率 2.8 Mbps 上行速率 2.2<br>Mbps |
|      |       | GSM/GPRS/ED<br>GE                                       | MAX:下行速率 384 kbps 上行速率 128 kbps        |
|      | 天线选项  | SMA 接口                                                  |                                        |

#### 表 2 设备基本参数

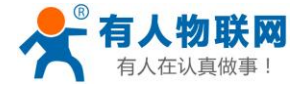

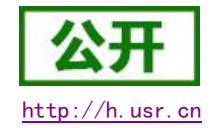

|         | 粉捉饽口              | RS232: 1200bps - 460800bps                     |
|---------|-------------------|------------------------------------------------|
|         | 刻1佔1女口            | RS485: 1200bps - 460800bps                     |
|         | 工作电压              | DC 5V~36V                                      |
| <b></b> | 工作电流              | 平均 72mA@12V 最大 106mA@12V                       |
| 咬什梦奴    | 待机电流              | 平均 65mA@12V                                    |
|         | 工作温度              | -25℃- 75℃                                      |
|         | 存储温度              | -40℃- 125℃                                     |
|         | 尺寸 <b>(mm)</b>    | 122. 5*105*28 (L*W*H)                          |
|         | 工作模式              | 透明传输模式,HTTPD 模式,UDC 模式                         |
|         | 设置命令              | AT+命令结构                                        |
| 软件参数    | 网络协议              | TCP/UDP/DNS/HTTP/FTP/                          |
| 机口多数    | 最大 <b>TCP</b> 连接数 | 2                                              |
|         | 用户配置              | 串口 AT 命令,网络 AT 指令,短信 AT 指令                     |
|         | 客户应用软件            | 支持客户定制应用软件                                     |
|         | 域名解析 DNS          | 支持                                             |
|         | 简单透传方式            | 支持 TCP Client/TCP Server/UDP Client/UDP Server |
|         | 套接字分发协议           | 支持通过协议向不同 Socket 发送数据                          |
|         | HTTP 协议传输         | 支持                                             |
| 软件功能    | 心跳数据包             | 支持                                             |
|         | 注册包机制             | 支持自定义注册包/ICCID 注册包/IMEI 注册包                    |
|         | 有人透传云服务           | 支持                                             |
|         | 基站定位              | 支持                                             |
|         | FTP 他升级协议         | 支持                                             |

## 2.3. 尺寸描述

下图中是 USR-G780 V2 的尺寸图 (mm):

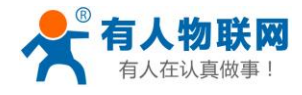

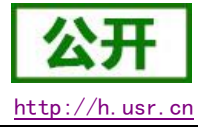

单位: mm

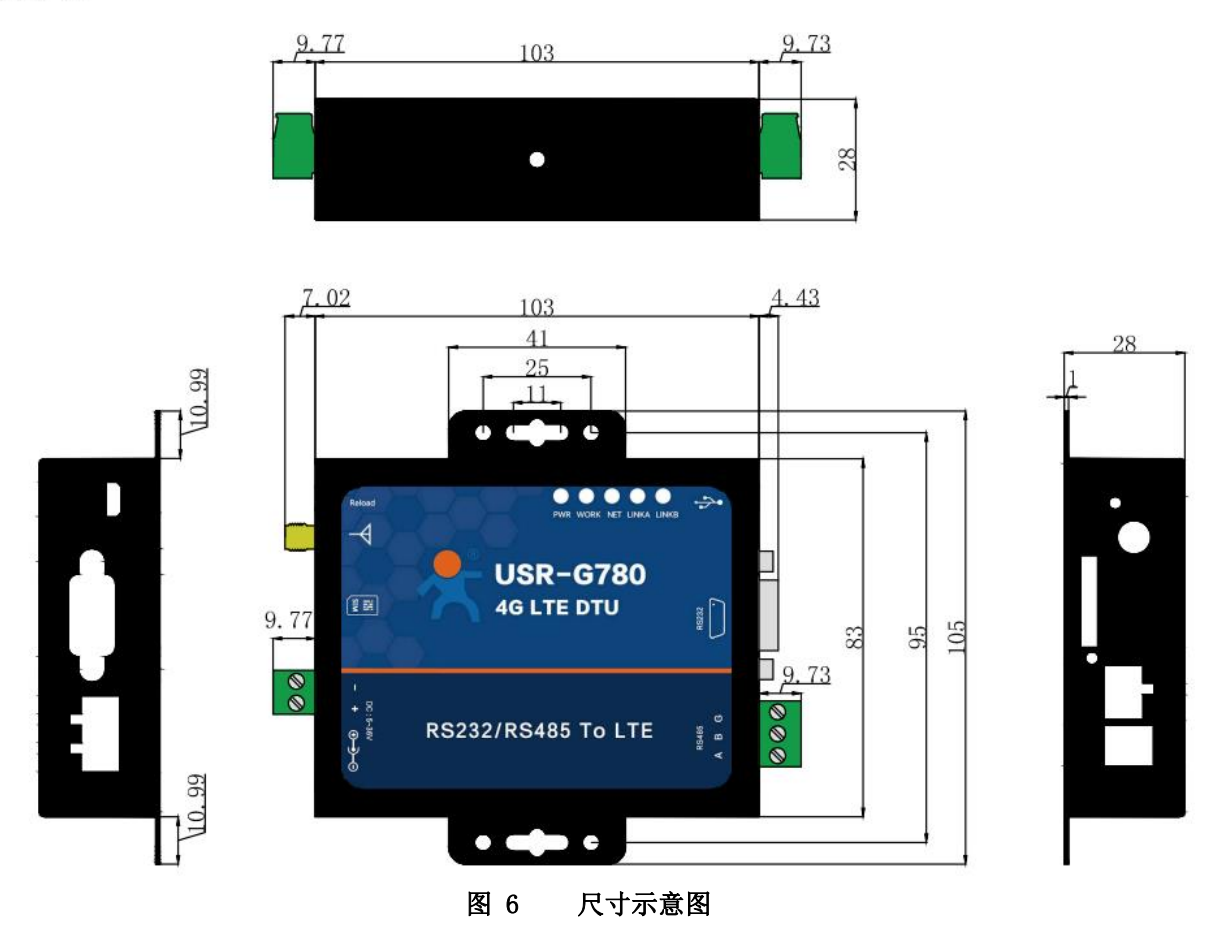

2.4. 接口描述

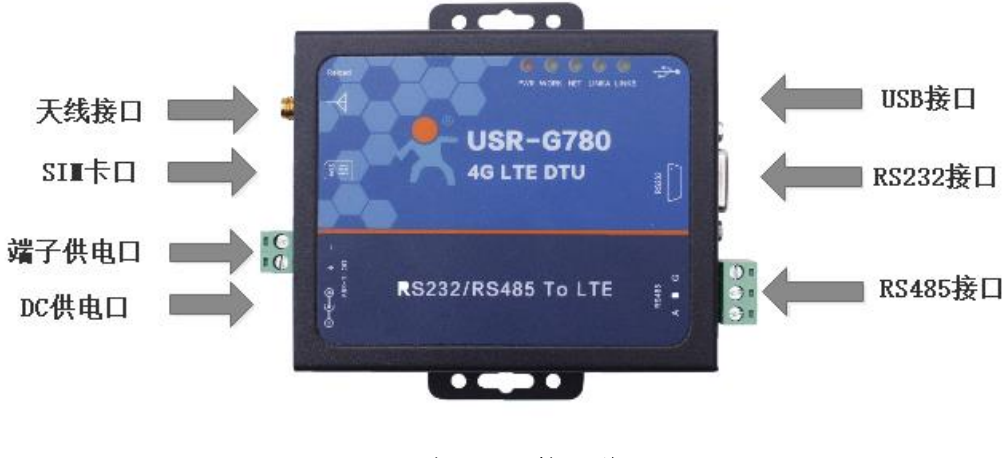

表 4 接口说明

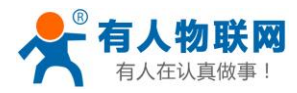

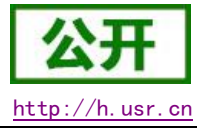

## 3. 产品功能

本章介绍一下 USR-G780 V2 所具有的功能,下图是设备的功能的整体框图,可以帮助您对产品有一个总体的认识。

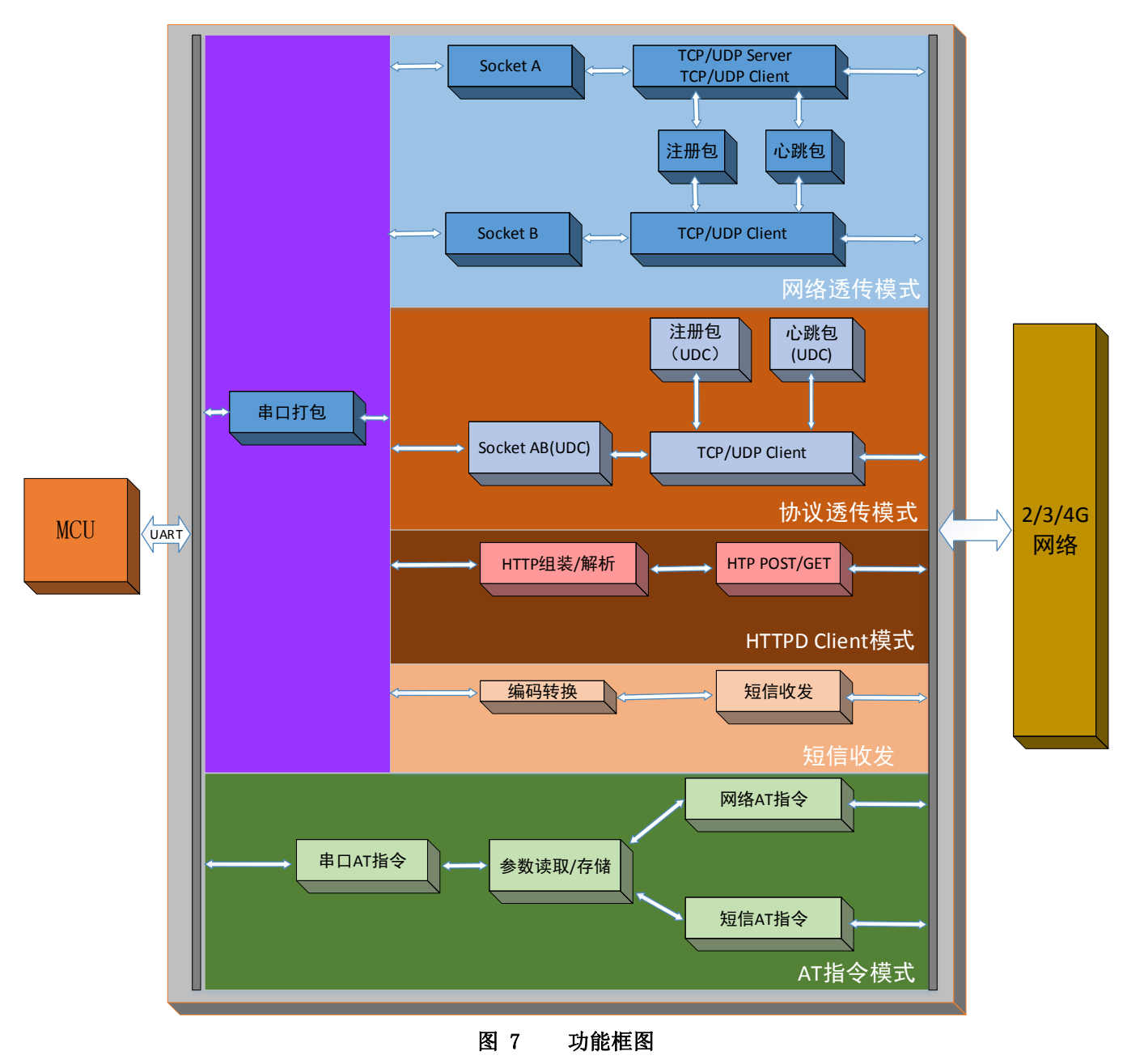

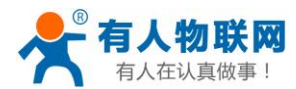

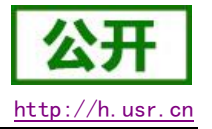

## 3.1. 工作模式

### 3.1.1. 网络透传模式

#### 3.1.1.1. 模式说明

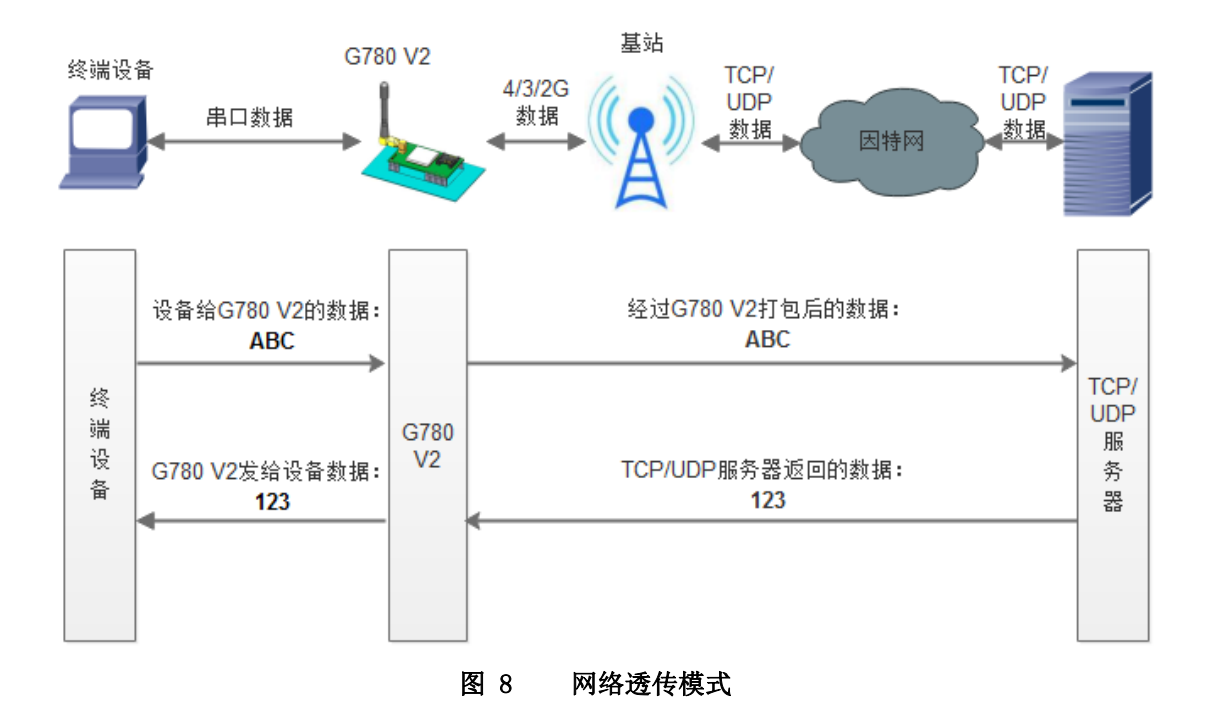

在此模式下,用户的串口设备,可以通过本设备发送数据到网络上指定的服务器。设备也可以接受来自服 务器的数据,并将信息转发至串口设备。

用户不需要关注串口数据与网络数据包之间的数据转换过程,只需通过简单的参数设置,即可实现串口设备与网络服务器之间的数据透明通信。

本设备支持两路 Socket 连接,分别为 Socket A 和 Socket B,它们是相互独立的。USR-G780 V2 仅 Socket A 支持作为 TCP Client, TCP Server 和 UDP Client, UDP Server。Socket B 只支持 TCP Client 和 UDP Client 功能。

本设备支持两路 Socket 分别设置为短链接,当设置为短链接时只有在发送数据的时候才会和服务器建立连接,当无数据传输时开始计时,超过设置的超时时间之后断开和服务器的连接。

注:本产品短连接和长连接不可混用,若开启两路连接,要么两路全部为长连接,要么两路全部为短连接。

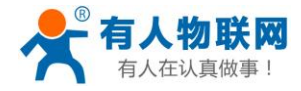

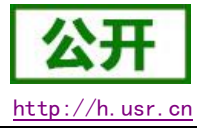

|     | s= , <b>4</b> , |
|-----|-----------------|
| 表 5 | 参考 AT 指今集       |

| 指令名称          | 指令功能                     | 默认参数                  |
|---------------|--------------------------|-----------------------|
| AT+WKMOD      | 查询/设置工作模式                | NET                   |
| AT+SOCKA      | 查询/设置 socket A 参数        | TCP, test.usr.cn,2317 |
| AT+SOCKB      | 查询/设置 socket B 参数        | TCP, test.usr.cn,2317 |
| AT+SOCKAEN    | 查询/设置是否使能 socket A       | ON                    |
| AT+SOCKBEN    | 查询/设置是否使能 socket B       | OFF                   |
| AT+KEEPALIVEA | 查询/设置 sockA keepalive 参数 | 1, 15, 10, 3          |
| AT+KEEPALIVEB | 查询/设置 sockB keepalive 参数 | 1, 15, 10, 3          |
| AT+SOCKASL    | 查询/设置 socket A 连接方式      | LONG                  |
| AT+SOCKBSL    | 查询/设置 socket B连接方式       | LONG                  |
| AT+SOCKALK    | 查询 socket A 连接状态         | 无                     |
| AT+SOCKBLK    | 查询 socket B 连接状态         | 无                     |
| AT+SOCKATO    | 查询/设置连接 A 断开后重连时间        | 5                     |
| AT+SOCKBTO    | 查询/设置连接 B 断开后重连时间        | 5                     |
| AT+SHORATO    | 查询/设置短连接 A 的超时时间         | 5                     |
| AT+SHORBTO    | 查询/设置短连接 B 的超时时间         | 5                     |
| AT+SOCKIND    | 查询/设置是否显示 socket ID 功能   | OFF                   |
| AT+SDPEN      | 查询/设置是否使能套接字分发协议         | OFF                   |
| AT+SOCKRSTIM  | 查询/设置 Socket 最大重连次数      | 60                    |

设置软件示意图:

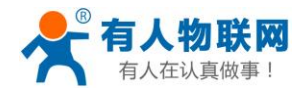

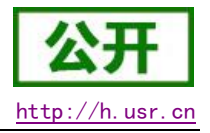

| 👷 G780 V2.0.1                                                                                                    |                                                                                                    | – 🗆 X   |
|----------------------------------------------------------------------------------------------------|----------------------------------------------------------------------------------------------------|---------|
| 文件 Language                                                                                                    |                                                                                                    |         |
| [PC串ロ参数]:串ロ号 COM18 / 波特率 115200 / 检验/数据/停止 NONI / 8 /                                                                                                    | 1 🗸 •打开串口 1                                                                                                    |         |
| 选择工作模式                                                                                                    | 执行命令及提示                                                                                                    |         |
| ● 网络透传模式 3 ○ UDC模式 ○ HTTPD模式                                                                                                    | 🗋 获取当前参数                                                                                                    | 置所有参数 6 |
|                                                                                                    | 进入配置状态 2 进入                                                                                                    | 通讯状态    |
| PC 网络 M2M设备 串口设备                                                                                                    | 帮助信息 设备重启 7                                                                                                    | 查询版本    |
| 网络透传模式相关参数                                                                                                    | 查信号强度 恢复出厂设 <b>署</b>                                                                                                    | 系统重启    |
| <ul> <li>☆ 连接服务器A</li> <li>地址和演□ test.usr.cn 2317<br/>连接类型 TCP ~ 下连挂 ~<br/>超印时间(秒) 5</li> <li>〕 连接服务器B</li> <li></li> <li></li></ul> | <ul> <li>▲ IN JAIL</li> <li>▲ IN JAIL</li> <li>▲ IN JAIL</li> <li>▲ IN JAIL</li> <li>▲ IN JAIL</li> <li>▲ Wtild</li> <li>● Big R House</li> <li>● Big R House</li> <li>● Big</li></ul> | 复位计数    |
| 全局参数 5                                                                                                    |                                                                                                    |         |
| 串口波特率         11520(~)           检验/数据/停止         NONE~/         8 ~/         1 ~/           「「空山山」         打包时间(ms)         50         打包卡度(Bytes)         1024                                                                                                    | ▲<br>▲ 通过串口发送 - 发送:0                                                                                                    | 0 发送 -  |

图 9 设置软件示意图

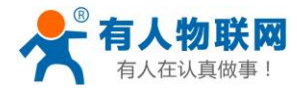

### 3.1.2. 协议透传 UDC 模式

#### 3.1.2.1. 模式说明

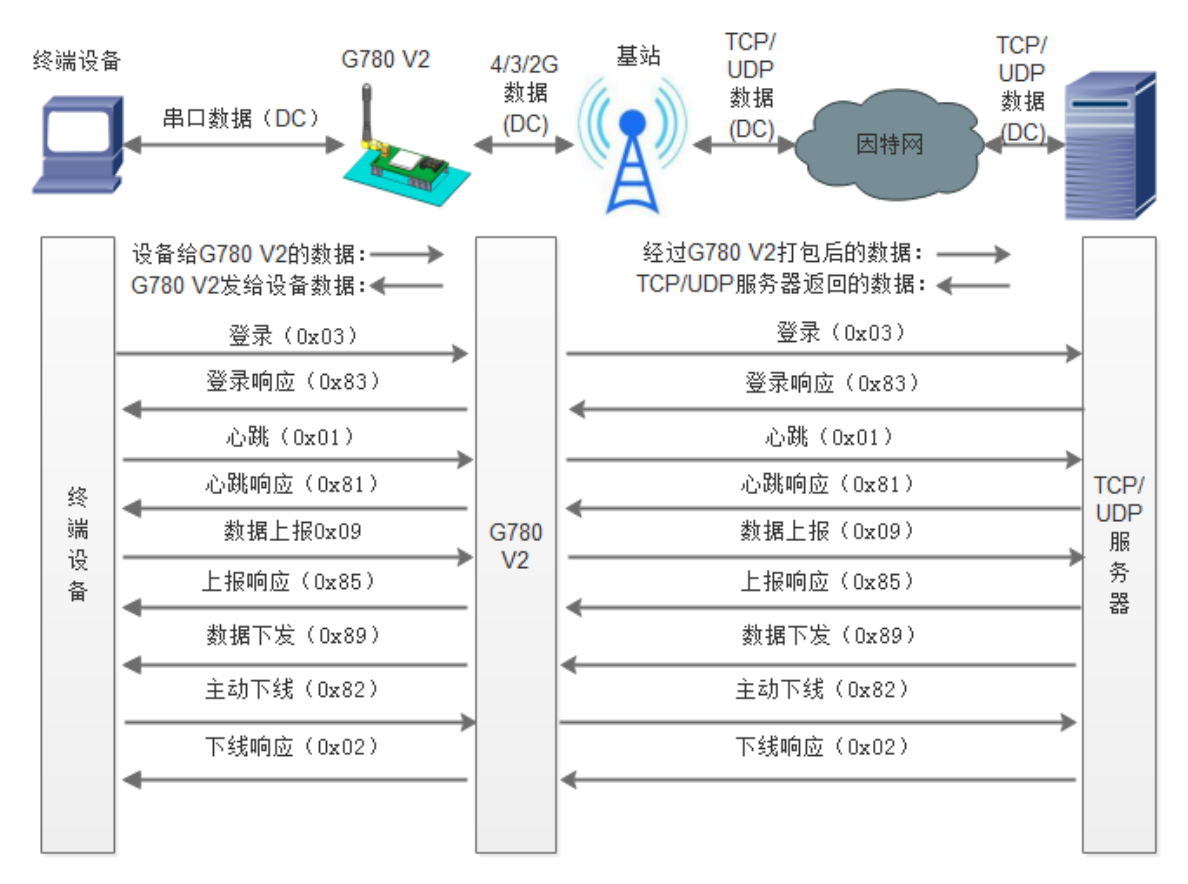

此模式在网络透传模式上增加特定的注册包和心跳包,并且对数据进行组包。这种模式更方便用户使用和 二次开发,用户可以理解成加入 UDC 协议的网络透传模式。此模式下,我们提供了服务器端二次开发包,用户 在将链接库加入到自己的工程后,就可以通过调用我们提供的接口,快速开发自己的服务端,好处在于设备的 上线情况和数据传输既能被用户所掌握,也可以由用户来控制,既方便了用户开发,也提高了服务器端的统一 性,稳定性和可靠性。

|  | 表 6 | 参考 AT | 指令集 |
|--|-----|-------|-----|
|--|-----|-------|-----|

| 指令名称     | 指令功能           | 默认参数 |
|----------|----------------|------|
| AT+WKMOD | 查询/设置工作模式      | NET  |
| AT+ID    | 设置/查询协议透传设备 ID | 0001 |

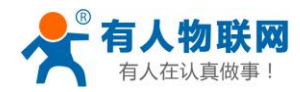

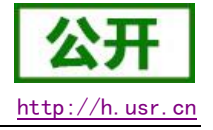

设置软件示意图:

| A C700 V3.0.1                                            |                                                                       |                   |
|----------------------------------------------------------|-----------------------------------------------------------------------|-------------------|
| 27/10 V2.0.1                                             |                                                                       |                   |
|                                                          |                                                                       |                   |
|                                                          |                                                                       |                   |
|                                                          | 12411 町 之 251112小                                                     |                   |
|                                                          | 🗟 获取当前参数                                                              | 🔋 设置所有参数          |
| TCP/UDP TCP/UDP 非电数据                                     | 进入配置状态                                                                | 进入通讯状态            |
|                                                          | 邦助信自                                                                  | 设备重白 查询版本         |
| PC 网络 MIZM 议會 串口设备                                       | THAN I AND                                                            | 以间主 <u>问</u> 三时版中 |
| UDC模式相关参数                                                | 查信号强度                                                                 | 恢复出厂设置系统重启        |
| ど 连接服务器A 2<br>地址和端口 test.usr.cn 2317<br>注境部列 TCP √ 形法す 3 | ☑ 时间戳 接收:0                                                            | 重位计数              |
|                                                          | 一般操作流程:                                                               |                   |
| □ 法按服务契B                                                 | 1. 设备连PC串口,上电;                                                        |                   |
|                                                          | 2. 打开串口;<br>2. 苏丽米兰希教                                                 |                   |
|                                                          | <ol> <li>3. 状蚁 当 則 参 剡;</li> <li>4. 法权工 佐 増 式 配 署 担 关 参 数。</li> </ol> |                   |
|                                                          | 5. 沿罟所有参数·                                                            |                   |
|                                                          | 5. KEINH2W,                                                           |                   |
| 心跳时间(秒304                                                |                                                                       |                   |
|                                                          |                                                                       |                   |
|                                                          |                                                                       |                   |
| ✓ 启用注册包                                                  |                                                                       |                   |
|                                                          |                                                                       |                   |
| UDC ID 0001                                              |                                                                       |                   |
|                                                          | =                                                                     |                   |
| 王同梦纵                                                     | · · · · · · · · · · · · · · · · · · ·                                 | ······            |
| 串口参数 串口波特率 11520( >                                      |                                                                       |                   |
| 检验/数据/停止 NONE V 8 V 1 V                                  |                                                                       |                   |
| □ 高级 打包时间(ms) 50 打包长度(Bytes) 1024                        | 通过串口发送 ▼ 发送:0                                                         | 🧶 发送 🔹            |
|                                                          |                                                                       |                   |

图 10 设置软件示意图

注:协议透传模式具体使用方式请参考《软件设计手册》http://www.usr.cn/Download/425.html。 或者下载相关资料:

UDC 开发协议: http://www.usr.cn/Download/540.html UDC 开发帮助: http://www.usr.cn/Download/539.html

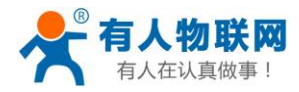

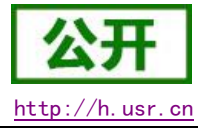

### 3.1.3. HTTPD 模式

#### 3.1.3.1. 模式说明

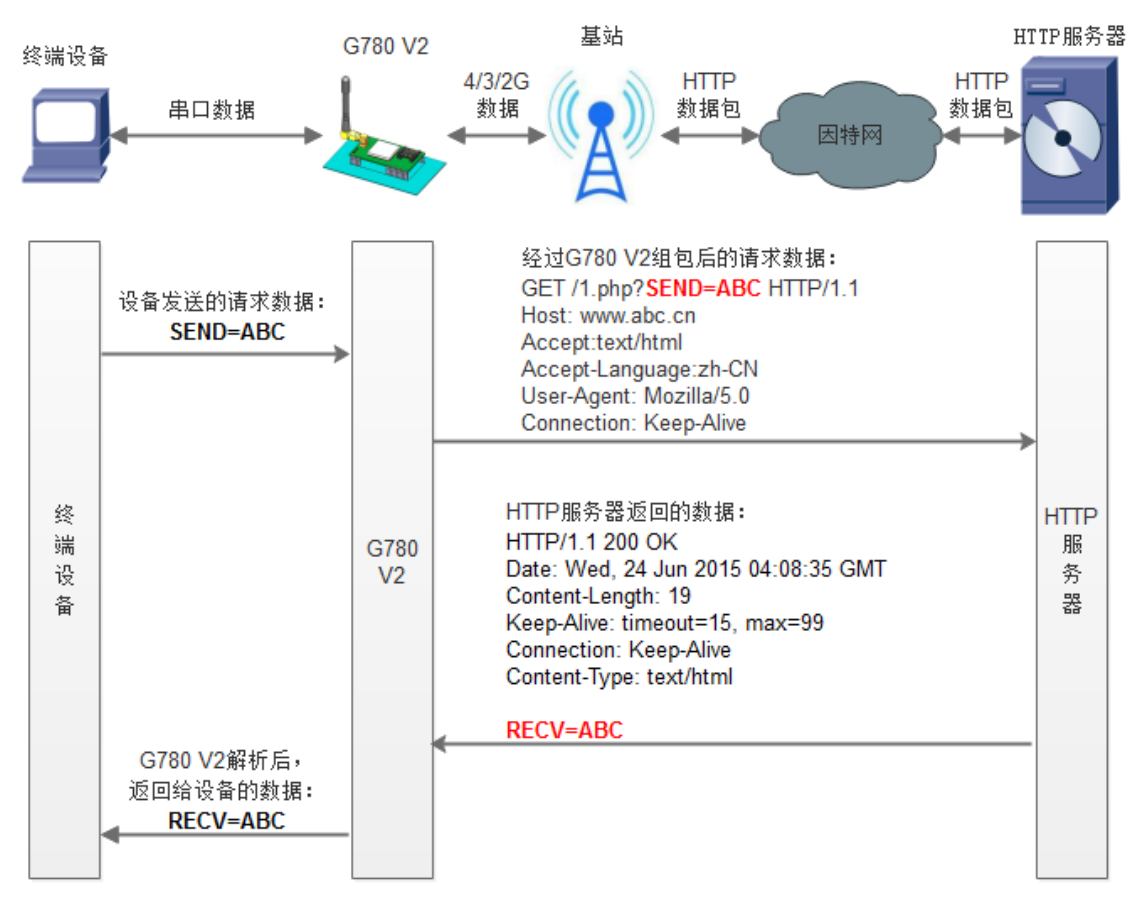

#### 图 11 HTTPD 模式

在此模式下,用户的终端设备,可以通过本设备发送请求数据到指定的 HTTP 服务器,然后设备接收来自 HTTP 服务器的数据,对数据进行解析并将结果发至串口设备。

用户不需要关注串口数据与网络数据包之间的数据转换过程,只需通过简单的参数设置,即可实现串口设备向 HTTP 服务器的数据请求。

设备默认会过滤接收到的数据,只将用户数据部分输出到串口,客户可以使用 AT 指令选择是否过滤 HTTPD 数据。

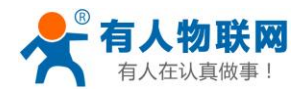

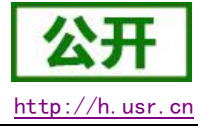

#### USR-G780 V2 说明书 表 7 参考 AT 指今集

| 指令名称       | 指令功能                  | 默认参数                      |  |  |  |
|------------|-----------------------|---------------------------|--|--|--|
| AT+WKMOD   | 查询/设置工作模式             | NET                       |  |  |  |
| AT+ HTPTP  | 设置/查询 HTTP 工作方式       | GET                       |  |  |  |
| AT+ HTPURL | 设置/查询 URL             | /1.php[3F]                |  |  |  |
| AT+ HTPSV  | 设置/查询目标服务器地址和端口       | test.usr.cn               |  |  |  |
| AT+ HTPHD  | 设置/查询 HTTP 协议 HEAD 信息 | Connection: close[OD][OA] |  |  |  |
| AT+ HTPFLT | 设置/查询是否开启 HEAD 过滤功能   | ON                        |  |  |  |
| AT+HTPT0   | 设置/查询 HTTPD 的超时时间     | 10                        |  |  |  |

设置软件示意图:

| 🔮 G780 V2.0.1                                                                                                    |        | - 🗆 X                                                                                               |
|----------------------------------------------------------------------------------------------------|--------|----------------------------------------------------------------------------------------------------|
| 文件 Language                                                                                                    |        |                                                                                                    |
| [PC串口参数]:串口号 COM4 / 波特率 115200 / 检验/数据/停止 NON                                                                                               | l∨8 ∨1 | ✓ ●打开串口 1                                                                                           |
| 选择工作模式                                                                                                    |        | 执行命令及提示                                                                                             |
| ○ 网络透传模式 ○ UDC模式                                                                                                    | 模式     | · · · · · · · · · · · · · · · · · · ·                                                               |
|                                                                                                    |        | 4     进入配置状态     2     进入通讯状态                                                                       |
| HTTP server 网络 M2M 设备                                                                                                    | 串口设备   | 帮助信息 设备重启 7 查询版本                                                                                    |
| HTTPD模式相关参数                                                                                                    |        | 查信号强度 恢复出厂设置 系统重启                                                                                   |
| HTTP请求方式 GET /<br>HTTP请求的VRL //1.php[3F]<br>服务器地址 test.usr.cn<br>服务器端口 80<br>超时时间(秒) 10<br>HTTP请求头信息 Connection: close[0D][0A]<br>☑ 过透HTTP头 | 5      | ②时间歇 接收:0 夏位计数<br>一般操作流程:<br>1.设备连PC串口,上电;<br>2.打开串口;<br>3.获取当前参数;<br>4.选择工作模式,配置相关参数;<br>5.设置所有参数; |
| 全局参数                                                                                                    |        |                                                                                                    |
| 串口参数 串口波特案 11520( √<br>检验/数据/停止 NONE √ 8 √                                                                                                  | 1 ~    |                                                                                                    |
| □ 高級 打包时间(ms) 50 打包长度(Bytes)                                                                                                    | 1024   | 通过串口发送 - 发送:0 0 发送 -                                                                                |

#### 图 12 设置软件示意图

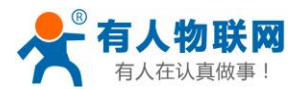

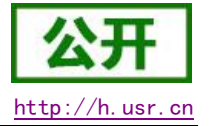

### 3.2. 串口

#### 3.2.1. 基本参数

| 表 8 串口基本参数            |                                                                        |  |  |  |
|-----------------------|------------------------------------------------------------------------|--|--|--|
| 项目                    | 参数                                                                     |  |  |  |
| 波特率                   | 1200, 2400, 4800, 9600, 19200, 38400, 57600,<br>115200, 230400, 460800 |  |  |  |
| 数据位                   | 7,8                                                                    |  |  |  |
| 停止位                   | 1,2                                                                    |  |  |  |
|                       | NONE (无校验位)                                                            |  |  |  |
| <b>校验位</b> EVEN (偶校验) |                                                                        |  |  |  |
|                       | <b>ODD</b> (奇校验)                                                       |  |  |  |
| 流控                    | NFC:无硬件流控                                                              |  |  |  |

注:流控一项暂时不支持,默认为 NFC。

#### 3.2.2. 成帧机制

#### 3.2.2.1. 时间触发模式

G780 V2 在接收来自 UART 的数据时,会不断的检查相邻 2 个字节的间隔时间。如果间隔时间大于等于某一"时间阈值",则认为一帧结束,否则一直接收数据直到大于等于所设置的打包长度字节。将这一帧数据作为一个 TCP 或 UDP 包发向网络端。这里的"时间阈值"即为打包间隔时间。可设置的范围是 50ms~60000ms。出厂默认 50ms。

这个参数可以根据 AT 命令来设置, AT+UARTFT=<time>。

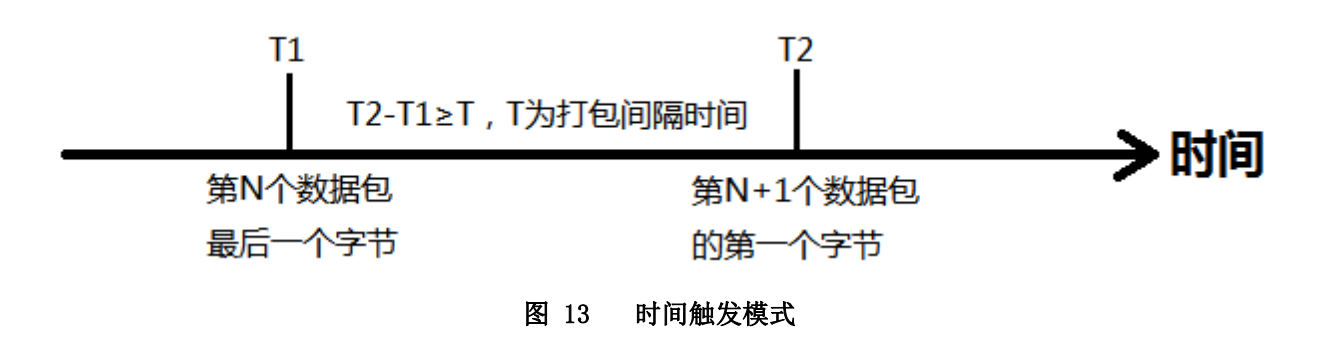

#### 3.2.2.2. 长度触发模式

G780 V2 在接收来自 UART 的数据时,会不断的检查已接收到的字节数。如果已接收到的字节数等于某一 "长度阈值",则认为一帧结束,否则一直等待打包时间结束。将这一帧数据作为一个 TCP 或 UDP 包发向网络 端。这里的"长度阈值"即为打包长度。可设置的范围是 5~2048。出厂默认 1024。

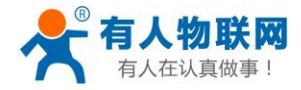

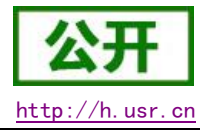

这个参数可以根据 AT 命令来设置, AT+UARTFL=<length>。

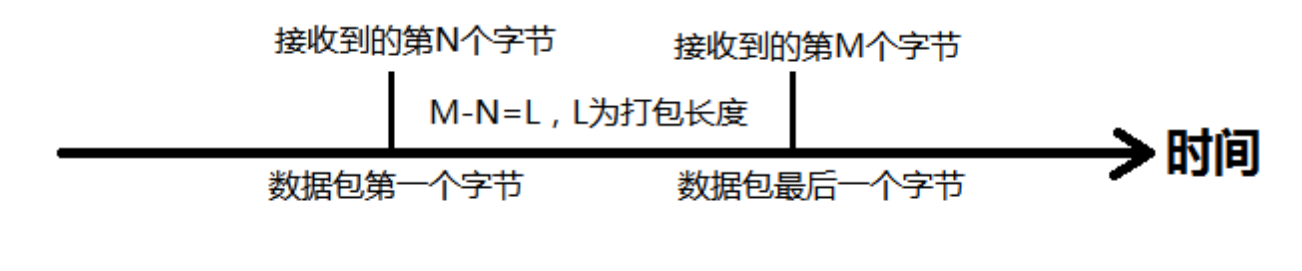

图 14 长度触发模式

## 3.3. 特色功能

### 3.3.1. 注册包功能

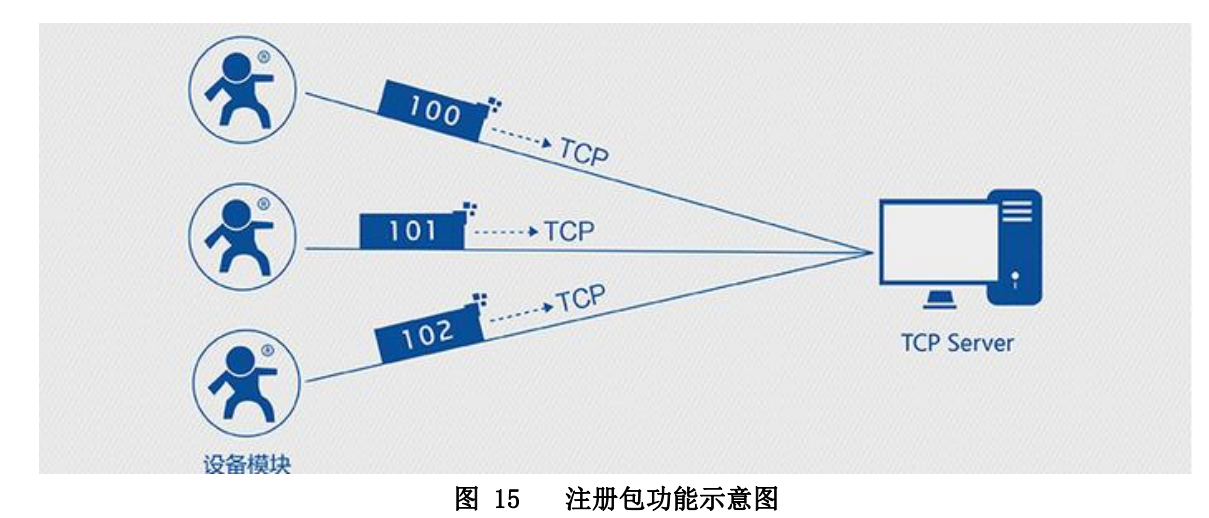

在网络透传模式下,用户可以选择让设备向服务器发送注册包。注册包是为了让服务器能够识别数据来源 设备,或作为获取服务器功能授权的密码。注册包可以在设备与服务器建立连接时发送,也可以在每个数据包 的最前端拼接入注册包数据,作为一个数据包。注册包的数据可以是 ICCID 码, IMEI 码,或自定义注册数据。

- λ ICCID, SIM 的唯一识别码,适用于基于 SIM 卡识别的应用。
- λ IMEI, DTU 设备内上网 DTU 唯一识别码,适用于基于设备识别的应用,与其内安装的 SIM 卡无关。
- λ CLOUD,基于有人透传云应用的识别码,通过设置的已获取权限的相关参数,即可轻松使用有人透传云服务。
- λ USER,用户自定义数据,可应用于用户自定义的注册数据。

| 指令名称      | 指令功能         | 默认参数 |  |  |
|-----------|--------------|------|--|--|
| AT+ REGEN | 查询/设置是否使能注册包 | OFF  |  |  |
| AT+ REGTP | 查询/设置注册包内容类型 | USER |  |  |

#### 表 9 参考 AT 指令集

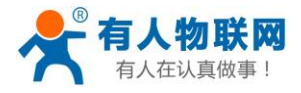

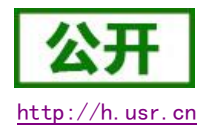

| AT+ REGDT  | 查询/设置自定义注册信息 | 7777772E7573722E636E |
|------------|--------------|----------------------|
| AT+ REGSND | 查询/设置注册包发送方式 | DATA                 |

设置软件示意图:

| A C790 V2 0 1              |                                                     |                                             |                                                                                                    |        |                                          |
|----------------------------|-----------------------------------------------------|---------------------------------------------|----------------------------------------------------------------------------------------------------|--------|------------------------------------------|
| ☆供 Language                |                                                     |                                             |                                                                                                    |        |                                          |
| [PC串口参教]:串口号 COM4          | キーマ 波特室 115200 マー 检验                                | /教揮/信止 NONI ~ 8 ~ 1                         | ✓ ■ 打开串口 1                                                                                                    |        |                                          |
| 洗掻工作模式                     |                                                     |                                             | 执行命令及提示                                                                                                    |        |                                          |
| <ul> <li>网络透传模式</li> </ul> | ○ UDC模式                                             | ○ HTTPD模式                                   | □ 获取当前参数                                                                                                    | Ŋ      | 记者 1000 1000 1000 1000 1000 1000 1000 10 |
|                            |                                                     | <sup>串口数据</sup>                             | 进入配置状态                                                                                                    | 2      | 进入通讯状态                                   |
| PC                         | 网络 M2M 设行                                           | F 串口设备                                      | 帮助信息                                                                                                    | 设备重启 5 | 查询版本                                     |
| 网络透传模式相关参数                 |                                                     |                                             | 查信号强度                                                                                                    | 恢复出厂设置 | 系统重启                                     |
|                            | 超时时间(秒) 5                                           |                                             | ^                                                                                                    |        |                                          |
| □ 连接服务器B                   |                                                     |                                             | ✓ 时间戳 接收:0                                                                                                    |        | 复位计数                                     |
| □ 启用心跳包                    |                                                     |                                             | <ol> <li>1. 设备注化串口, 工电;</li> <li>2. 打开串口;</li> <li>3. 获取当前参数;</li> <li>4. 选择工作模式,配置相关参</li> <li>5. 设置所有参数;</li> </ol> | 数;     |                                          |
| ☑ 启用注册包                    | 注册包发送方式 与服务器建立<br>注册数据类型 自定义数据<br>自定义数据 7777772E757 | b接时向服∮ ~<br>~ ~ ~                 3722E636E |                                                                                                    |        |                                          |
|                            | 最大重连次数 60                                           |                                             | <b>*</b>                                                                                                    |        |                                          |
| 全局参数                       |                                                     |                                             | <b>.</b>                                                                                                    |        | ······· •                                |
| 串口参数                       | 串口波特室 11520( ><br>验/数据/停止 NONE > 8                  | ✓ 1 ✓                                       |                                                                                                    |        |                                          |
| □高级                        | 打包时间(ms) 50 1                                       | ]包长度(Bytes) 1024                            | 通过串口发送 🕶                                                                                                    | 发送:0   | 🔍 发送 🔹                                   |
|                            |                                                     |                                             |                                                                                                    |        |                                          |

图 16 设置软件示意图

### 3.3.2. 心跳包机制

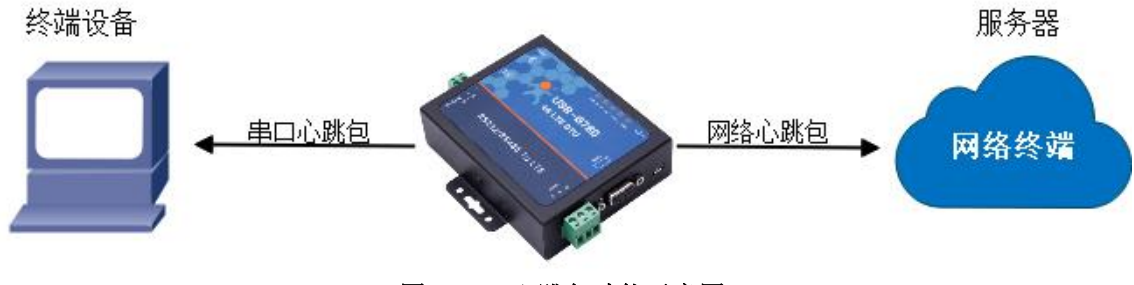

图 17 心跳包功能示意图

在网络透传模式下,用户可以选择让 DTU 发送心跳包。心跳包可以向网络服务器端发送,也可以向串口设备端发送。

向网络端发送主要目的是为了与服务器保持连接,和让长时间空闲(很长时间内不会向服务器发送数据)的 DTU 保持与服务器端的连接。

在服务器向设备发送固定查询指令的应用中,为了减少通信流量,用户可以选择,用向串口设备端发送心跳包(查询指令),来代替从服务器发送查询指令。

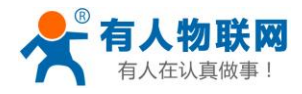

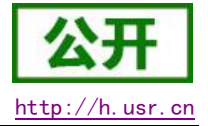

| 表 10 参考 AT 指令集 |               |                      |  |  |  |
|----------------|---------------|----------------------|--|--|--|
| 指令名称           | 指令功能          | 默认参数                 |  |  |  |
| AT+ HEARTEN    | 查询/设置是否使能心跳包  | ON                   |  |  |  |
| AT+ HEARTDT    | 查询/设置心跳包数据    | 7777772E7573722E636E |  |  |  |
| AT+ HEARSND    | 查询/设置心跳包的发送方式 | NET                  |  |  |  |
| AT+ HEARTTM    | 查询/设置心跳包发送间隔  | 30                   |  |  |  |

设置软件示意图:

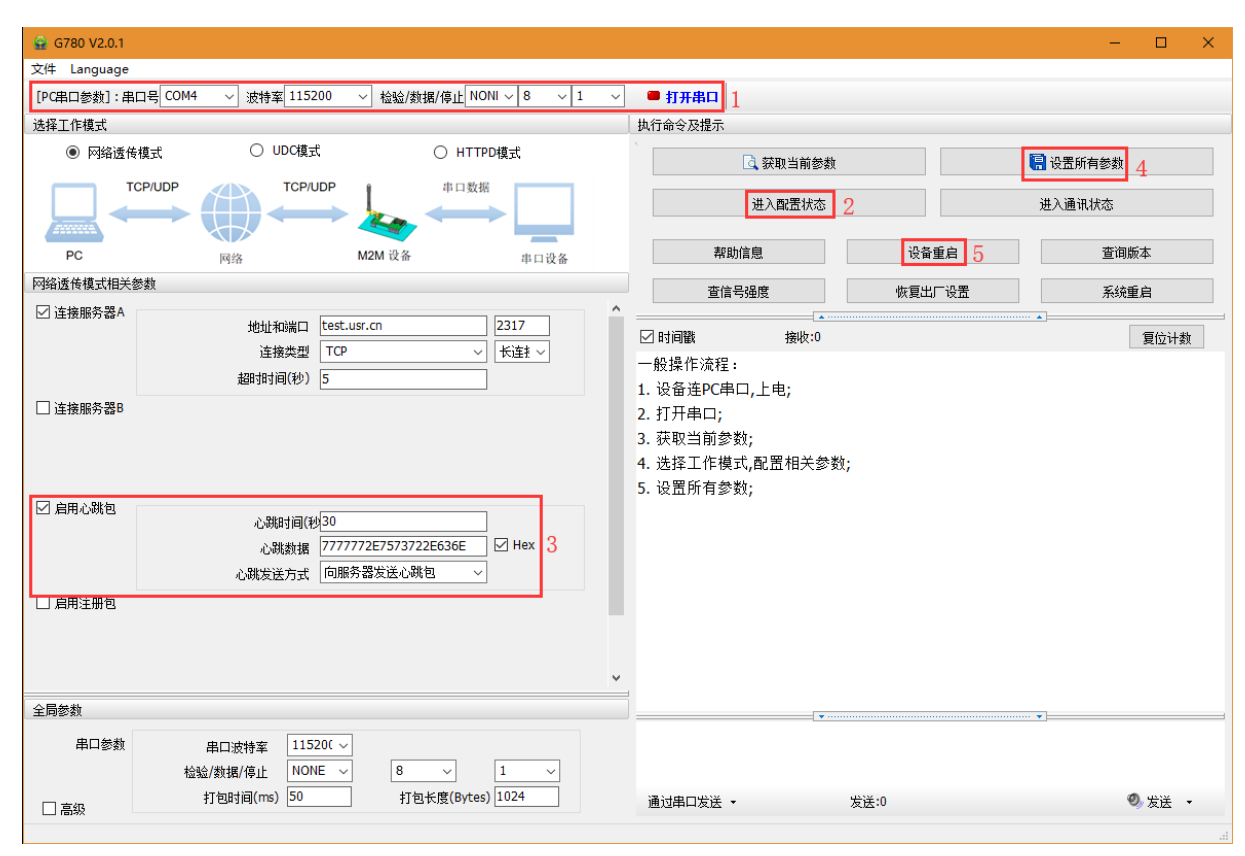

#### 图 18 设置软件示意图

3.3.3. 透传云功能

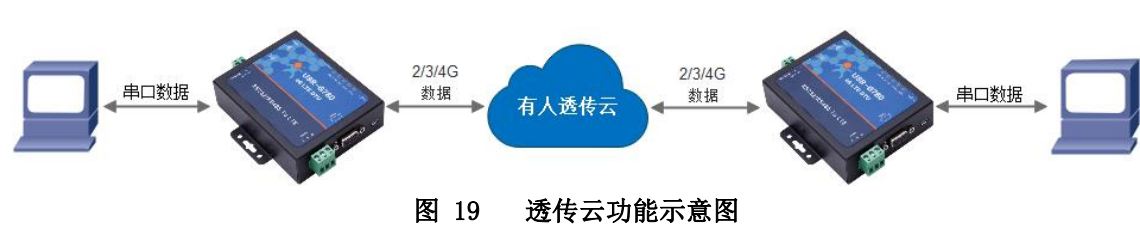

有人透传云主要是为解决设备与设备、设备与上位机(Android、IOS、PC)之间相互通信而开放的平台。 透传云主要用来透传数据,接入设备几乎不需做修改便可接入实现远程透传数据。透传云适用于远程监控、物 联网、车联网、智能家居等领域,所以我们的USR-G780 V2 也支持接入透传云。关于透传云的相关信息请浏览

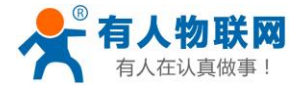

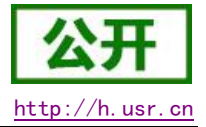

cloud.usr.cn 获取更多资料,详细参考下面链接 http://www.usr.cn/Faq/263.html。

#### 表 11 参考 AT 指令集

| 指令名称     | 指令功能                     | 默认参数                 |
|----------|--------------------------|----------------------|
| AT+CLOUD | 设置透传云 20 位设备 ID, 8 位通讯密码 | нн <sup>3939</sup> , |

#### 设置软件示意图:

| 😭 G780 V2.0.1                                |                                                |                                   |     |                                                                                                    |        | – 🗆 🗙                                    |
|----------------------------------------------|------------------------------------------------|-----------------------------------|-----|----------------------------------------------------------------------------------------------------|--------|------------------------------------------|
| 文件 Language                                  |                                                |                                   |     |                                                                                                    |        |                                          |
| [PC串口参数]:串口号(                                | COM4 🗸 波特率 115200 🕔                            | 松 協協 人 協 人 協 人 協 人 に NONI 人 8 人 に | L V | ● 打开串口 1                                                                                                    |        |                                          |
| 选择工作模式                                       |                                                |                                   |     | 执行命令及提示                                                                                                    |        |                                          |
| ◉ 网络透传模式                                     | ○ UDC模式                                        | ○ HTTPD模式                         |     | ·<br><                                                                                                    |        | 记录 1000 1000 1000 1000 1000 1000 1000 10 |
|                                              |                                                |                                   |     | 进入配置状态 2                                                                                                    |        | 进入通讯状态                                   |
| PC                                           | 网络                                             | A2M 设备 串口设备                       |     | 帮助信息                                                                                                    | 设备重启 5 | 查询版本                                     |
| 网络透传模式相关参数                                   |                                                |                                   |     | 查信号强度                                                                                                    | 恢复出厂设置 | 系统重启                                     |
|                                              | 超时时间(秒) 5                                      |                                   | ^   | *                                                                                                    |        |                                          |
| □ 连接服务器B                                     |                                                |                                   |     | ☑ 时间戳 接收:0                                                                                                    |        | 复位计数                                     |
| <ul> <li>□ 倉用込跳包</li> <li>☑ 倉用注册包</li> </ul> | 注册包发送方式 与服务<br>注册数据类型 透传云<br>设备编号和密码<br>最大重连次数 | 器建立连接时向服9 ~                       | 3   | <ul> <li>一般操作流程:</li> <li>1. 设备连PC串口,上电;</li> <li>2. 打开串口;</li> <li>3. 获取当前参数;</li> <li>4. 选择工作模式,配置相关参数;</li> <li>5. 设置所有参数;</li> </ul> |        |                                          |
| 全局参数                                         |                                                |                                   |     | ]                                                                                                    |        | ······ •                                 |
| 串口参数                                         | 串口波特率 11520( ~)<br>检验/数据/停止 NONE ~             |                                   |     |                                                                                                    |        |                                          |
| □ 高级                                         | 打包时间(ms) 50                                    | 打包长度(Bytes) 1024                  |     | 通过串口发送 - 2                                                                                                    | 发送:0   | 🧐 发送 🔹                                   |
|                                              |                                                |                                   |     |                                                                                                    |        |                                          |

图 20 设置软件示意图

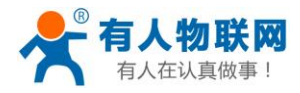

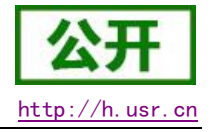

### 3.3.4. 套接字分发协议

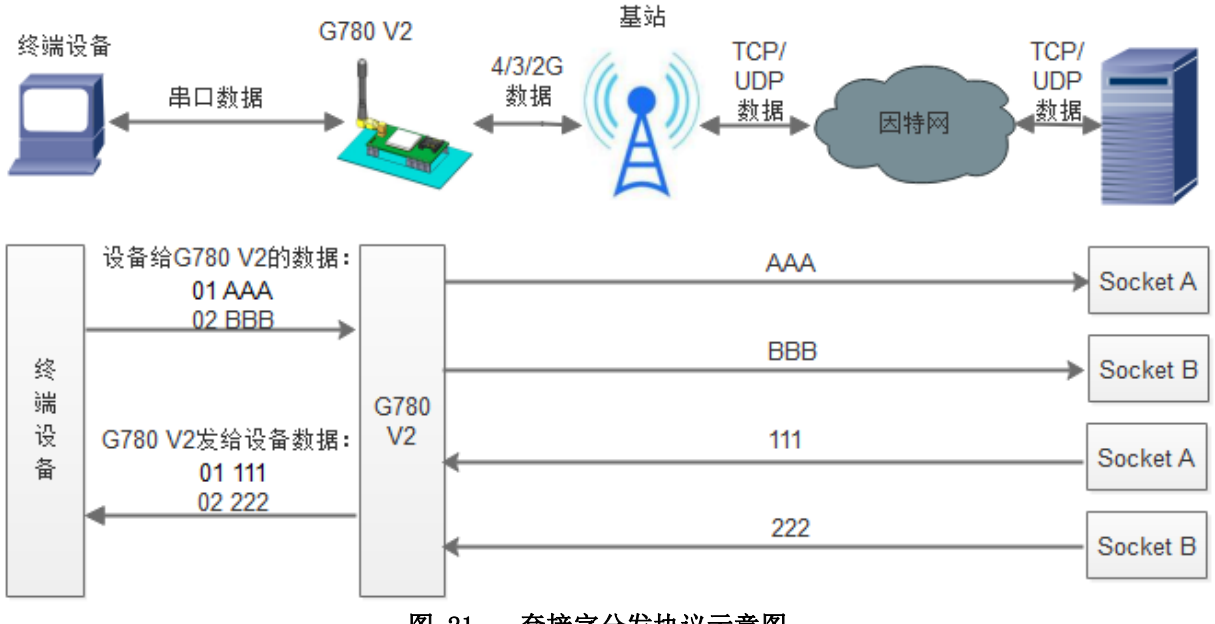

图 21 套接字分发协议示意图

USR-G780 V2 支持套接字分发协议,可以通过特定的协议将数据发往不同的 Socket,也可以将不同 Socket 接收的数据增加包头包尾进行区分,详细介绍可以参考《有人套接字分发协议》 http://www.usr.cn/Search/getList/keyword/套接字分发协议/。

### 3.3.5. FTP 他升级协议

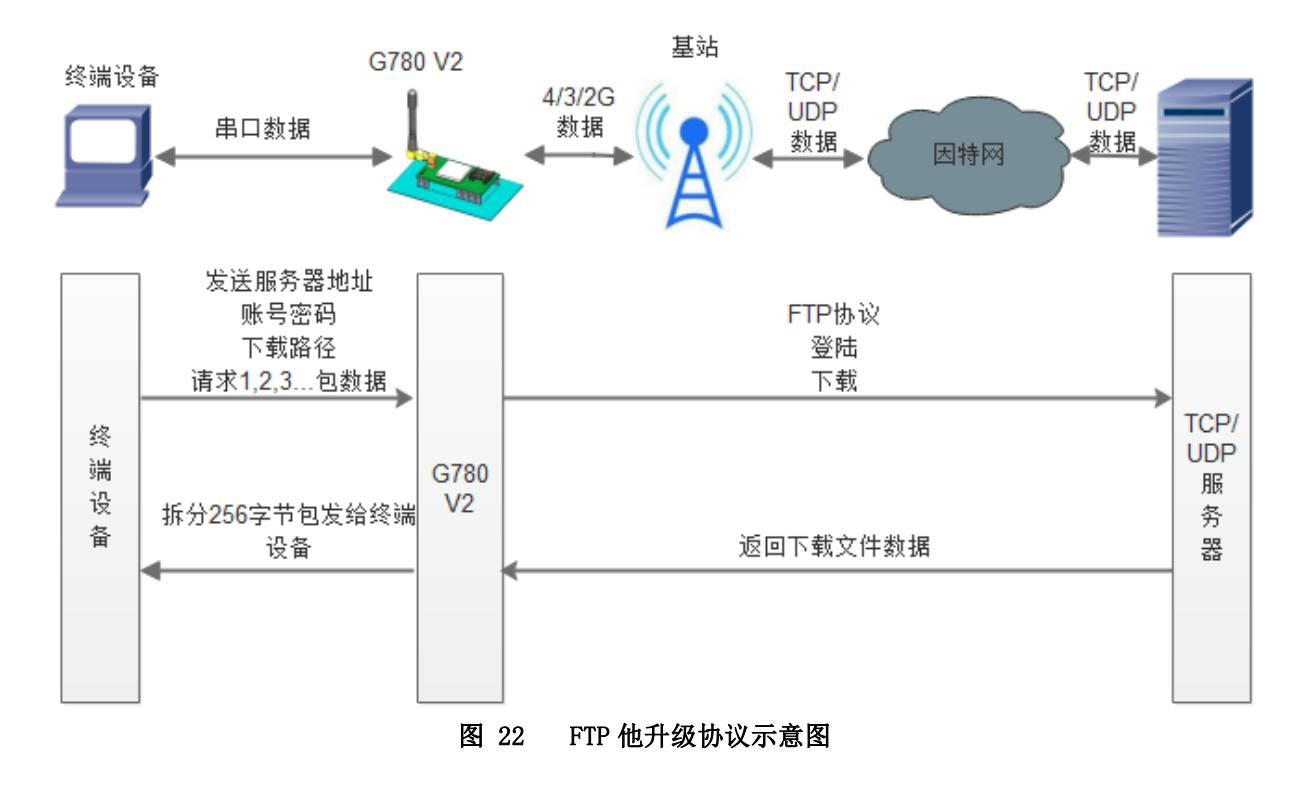

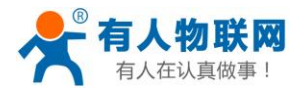

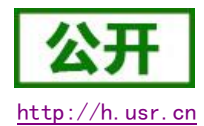

USR-G780 V2 支持 FTP 他升级协议,用户设备可以通过串口使用特殊协议请求 FTP 服务器上的文件,可以 将服务器的文件拆成 256 字节的小包进行传输,方便客户设备进行远程升级或远程下载大文件使用。详细介绍 可以参考《有人 FTP 他升级协议》,下载地址: http://www.usr.cn/Download/538.html。

#### 3.3.6. 基站定位

USR-G780 V2 具有 LBS 基站定位功能,可以通过运营商的网络获取到设备的大体位置,定位精度一般在 100 米左右。基站定位信息是通过 AT 指令获取,可以配合串口 AT,短信 AT 指令灵活使用。

| 表 12 | 参考 AT 指令集 |  |
|------|-----------|--|
|      |           |  |

| 指令名称   | 指令功能     | 默认参数 |
|--------|----------|------|
| AT+LBS | 查询基站定位信息 | 无    |

注:此功能获取的并不是直接定位信息(例如:经纬度信息),而是基站位置信息,用户需要将此信息给 到第三方,由第三方通过计算得到直接定位信。第三方的位置信息服务一般为收费服务。用户测试时,可以去 该网址下去换算实际位置(http://www.cellid.cn/)。

### 3.3.7. 指示灯状态指示

USR-G780 V2 上有五个指示灯,分别是 PWR,WORK,NET,LINKA 和LINKB。指示灯代表的状态如下:

|       | 表 13 指示灯状态    |                                                           |
|-------|---------------|-----------------------------------------------------------|
| 指示灯名称 | 指示功能          | 状态                                                        |
| PWR   | 电源指示灯         | 电源工作正常常亮                                                  |
| WORK  | 系统运行工作指示灯     | 系统运行后常亮                                                   |
| NET   | 网络状态指示灯       | 2G 网络连续闪烁 2 次<br>3G 网络连续闪烁 3 次<br>4G 网络连续闪烁 4 次<br>没有网络熄灭 |
| LINKA | Socket A 连接指示 | Socket A 连接建立常亮                                           |
| LINKB | Socket B连接指示  | Socket B 连接建立常亮                                           |

### 3.3.8. 固件升级

USR-G780 V2 支持通过 USB 和 FOTA 升级,具体操作请参考软件设计手册 2.3.9 章节

#### 3.3.9. 硬件恢复默认设置

恢复出厂默认参数,上电后,按下 Reload 键 3<sup>~</sup>15S,然后松开,即可将设备参数恢复至出厂默认参数。

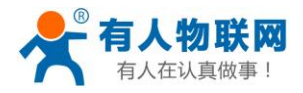

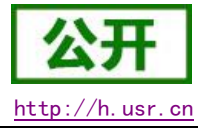

## 3.4. AT 指令配置

### 3.4.1. 设置软件说明

| 🙀 G780 V2.0.1                                          |   |                                                                                                    |      |     | – 🗆 X                       |
|--------------------------------------------------------|---|----------------------------------------------------------------------------------------------------|------|-----|-----------------------------|
| 文件 Language                                            |   |                                                                                                    |      |     |                             |
| [PC串口参数]:串口号 COM4 ~ 波特室 115200 ~ 检验/数据/停止 NONI ~ 8 ~ 1 | ~ | ● 打开串口 1                                                                                                    |      |     |                             |
| 选择工作模式                                                 |   | 执行命令及提示                                                                                                    |      |     |                             |
| ● 网络透传模式 ○ UDC模式 2 ○ HTTPD模式                           |   | 🖸 获取当前参数                                                                                                    |      | l.  | 设置所有参数                      |
|                                                        |   | 进入配置状态                                                                                                    | 8    | :   | 进入通讯状态                      |
| PC 网络 M2M 设备 串口设备                                      |   | 帮助信息                                                                                                    | 设备重  | i.e | 查询版本                        |
| 网络透传模式相关参数                                             |   | 查信号强度                                                                                                    | 恢复出厂 | 设置  | 系统重启                        |
|                                                        | ~ | <ul> <li>□ 时间歇 接收:0</li> <li>一般操作流程:</li> <li>1. 设备连PC串口,上电;</li> <li>2. 打开串口;</li> <li>3. 获取当前参数;</li> <li>4. 选择工作模式,配置相关参数;</li> <li>5. 设置所有参数;</li> </ul> | ; 7  |     | 夏位计数                        |
| 全局参数                                                   |   |                                                                                                    |      |     |                             |
| 串口参数 串口波特率 11520( √<br>4 检验/数据/停止 NONE √ 8 √ 1 √       |   |                                                                                                    | 6    |     |                             |
| □ 高級 打包时间(ms) 50 打包长度(Bytes) 1024                      |   | 通过串口发送 ▼ Hex                                                                                                    | 发送:0 |     | <ul> <li>◎ 发送 ▼5</li> </ul> |

图 23 设置软件示意图

#### 说明:

- 1. 软件串口参数设置区,需设置与设备当前串口一致的参数,否则无法与设备通信。
- 2. 工作模式选择区,选择设备工作与哪种模式。
- 3. 功能参数设置区,设置设备的功能相关的参数。
- 4. 全局参数区,设置设备基本的全局参数。
- 5. 指令发送按钮,点击可发送自输入的指令。
- 6. 输入框, 自输入指令文本框。
- 7. 接收框,接收来自设备的返回信息。
- 8. 常用指令按钮,点击可输入常用的 AT 指令。

#### 3.4.2. AT 指令模式

当设备工作在网络透传、协议透传和 HTTPD 三种工作模式的任何一种时,可以通过向设备的串口发送特定 时序的数据,让设备切换至"指令模式"。当完成在"指令模式"下的操作后,通过发送特定指令让设备重新 返回之前的工作模式。

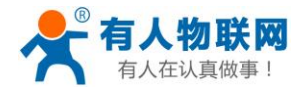

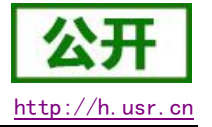

#### 设备发给模块的数据

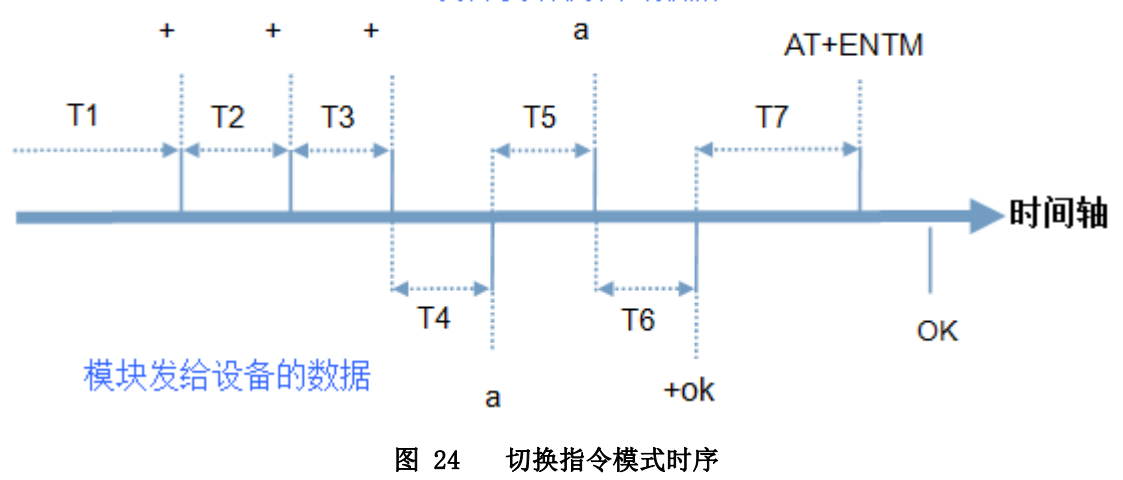

#### 切换指令模式时序

在上图中, 横轴为时间轴, 时间轴上方的数据是串口设备发给设备的, 时间轴下方的数据为设备发给串口的。

时间要求:

T1 > 当前串口打包间隔时间(参考 AT+UARTFT)
T2 < 当前串口打包间隔时间(参考 AT+UARTFT)</li>
T3 < 当前串口打包间隔时间(参考 AT+UARTFT)</li>
T5 < 3s</li>

从网络透传、HTTPD 切换至临时指令模式的时序:

1. 串口设备给设备连续发送 "+++",设备收到 "+++"后,会给设备发送一个 'a'。 在发送 "+++"之前的 200ms 内不可发送任何数据。

2. 当设备接收'a'后,必须在3秒内给设备发送一个'a'。

- 3. 设备在接收到 'a'后,给设备发送 "+ok",并进入"临时指令模式"。
- 4. 设备接收到"+ok"后,知道设备已进入"临时指令模式",可以向其发送 AT 指令。

从临时指令模式切换至短信透传、网络透传、HTTPD 的时序:

- 1. 串口设备给设备发送指令"AT+ENTM"。
- 2. 设备在接收到指令后,给设备发送"+0K",并回到之前的工作模式。

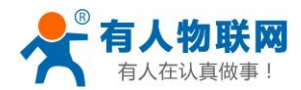

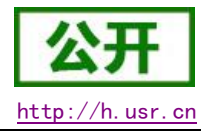

3. 设备接收到"+0K"后,知道设备已回到之前的工作模式。

#### 3.4.3. 串口 AT 指令

串口 AT 指令是指工作在透传模式下,我们不需要切换到指令模式,可以使用密码加 AT 指令方法去查询和 设置参数的方法。

一般应用在客户设备需要在设备运行时查询或者修改参数使用,可以不需要复杂的+++时序进入指令设备,从而快速的查询或者设置参数。

注:具体使用方法请参考《软件设计手册》。

#### 3.4.4. 网络 AT 指令

网络 AT 指令是指工作在透传模式下,通过网络发送密码加 AT 指令的方式去设置和查询参数。

网络 AT 指令和串口 AT 指令类似,区别在于网络 AT 是使用网络下发 AT 指令,用于客户服务器设备远程查询或者修改参数使用,客户可以使用网络 AT 指令进行批量的参数修改和查询,指令之间通过"分号"隔开即可,方便对拥有的设备进行管理。

注:具体使用方法请参考《软件设计手册》。

#### 3.4.5. 短信 AT 指令

短信 AT 指令是指,我们可以使用短信的方式去查询和配置设备的参数。

短信 AT 指令一般是客户临时需要查询或者修改参数的情况下使用,只要知道设备的手机号,就可以查询 和修改参数,对于偏远地区的设备管理十分方便。

注:具体使用方法请参考《软件设计手册》。

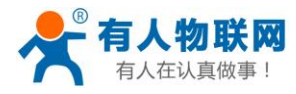

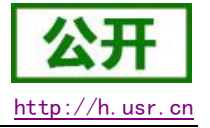

## 4. AT 指令集

|--|

| 指令         | 功能描述                        |  |  |
|------------|-----------------------------|--|--|
| 管理指令       |                             |  |  |
| AT         | 测试指令                        |  |  |
| Н          | 帮助信息                        |  |  |
| Z          | 软件重启                        |  |  |
| REBOOT     | 设备重启                        |  |  |
| Е          | 查询/设置是否开启指令回显               |  |  |
| ENTM       | 退出命令模式                      |  |  |
| WKMOD      | 查询/设置工作模式                   |  |  |
| CMDPW      | 查询/设置命令密码                   |  |  |
| STMSG      | 查询/设置设备启动信息                 |  |  |
| CSQ        | 查询设备当前信号强度信息                |  |  |
| RSTIM      | 查询/设置设备自动重启时间               |  |  |
| SYSINFO    | 查询当前联网信息                    |  |  |
| SYSCONFIG  | 查询/设置联网模式                   |  |  |
| FOTATIME   | 查询/设置 fota 升级轮询时间           |  |  |
| SHELL      | 执行 shell 命令,可执行 ping 命令检查网络 |  |  |
| 配置参数指令     |                             |  |  |
| CLEAR      | 恢复原始出厂设置                    |  |  |
|            | 信息查询指令                      |  |  |
| VER        | 查询版本信息                      |  |  |
| SN         | 查询 SN 码                     |  |  |
| ICCID      | 查询 ICCID 码                  |  |  |
| IMEI       | 查询 IMEI 码                   |  |  |
| IMSI       | 查询 IMSI 码                   |  |  |
| LOCIP      | 查询本地 IP 地址                  |  |  |
| LBS        | 基站定位数据查询                    |  |  |
| 串口参数指令     |                             |  |  |
| UART       | 查询/设置串口参数                   |  |  |
| UARTFT     | 查询/设置串口打包间隔时间               |  |  |
| UARTFL     | 查询/设置串口打包数据长度               |  |  |
| 网络指令       |                             |  |  |
| APN        | 查询/设置 APN 信息                |  |  |
| SOCKA      | 查询/设置 socket A 参数           |  |  |
| SOCKB      | 查询/设置 socket B 参数           |  |  |
| SOCKAEN    | 查询/设置是否使能 socket A          |  |  |
| SOCKBEN    | 查询/设置是否使能 socket B          |  |  |
| KEEPALIVEA | 查询/设置 sockA keepalive 参数    |  |  |

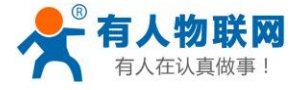

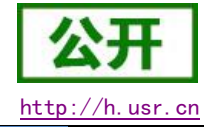

| KEEPALIVEB | 查询/设置 sockB keepalive 参数 |  |
|------------|--------------------------|--|
| SOCKASL    | 查询/设置 socket A 连接方式      |  |
| SOCKBSL    | 查询/设置 socket B连接方式       |  |
| SOCKALK    | 查询 socket A 连接状态         |  |
| SOCKBLK    | 查询 socket B 连接状态         |  |
| SHORATO    | 查询/设置 socket A 短连接超时时间   |  |
| SHORBTO    | 查询/设置 socket B 短连接超时时间   |  |
| SOCKATO    | 查询/设置连接 A 断开后重连时间        |  |
| SOCKBTO    | 查询/设置连接 B 断开后重连时间        |  |
| SOCKIND    | 查询/设置是否使能指示透传数据来源 socket |  |
| SDPEN      | 查询/设置是否使能套接字分发协议         |  |
| SOCKRSTIM  | 查询/设置 Socket 连接失败后最大重连次数 |  |
| 注册包指令      |                          |  |
| REGEN      | 查询/设置是否使能注册包             |  |
| REGTP      | 查询/设置注册包内容类型             |  |
| REGDT      | 查询/设置自定义注册信息             |  |
| REGSND     | 查询/设置注册包发送方式             |  |
| CLOUD      | 查询/设置透传云注册参数             |  |
| ID         | 查询/设置 UDC 模式下设备 ID       |  |
| 心跳包指令      |                          |  |
| HEARTEN    | 查询/设置是否使能心跳包             |  |
| HEARTDT    | 查询/设置心跳包数据               |  |
| HEARTSND   | 查询/设置心跳包的发送方式            |  |
| HEARTTM    | 查询/设置心跳包发送间隔             |  |
| HTTPD 指令   |                          |  |
| HTPTP      | 查询/设置 HTTP 工作方式          |  |
| HTPURL     | 查询/设置 URL                |  |
| HTPSV      | 查询/设置目标服务器地址和端口          |  |
| HTPHD      | 查询/设置 HTTP 协议 HEAD 信息    |  |
| НТРТО      | 查询/设置超时时间                |  |
| HTPFLT     | 查询/设置是否使能过滤包头            |  |
| 短信息指令      |                          |  |
| SMSEND     | 发送短信息                    |  |
| CISMSSEND  | 发送短信息                    |  |

#### **表 15** AT 指令错误码

| 取值   | 含义                   |
|------|----------------------|
| Err1 | 不符合 AT 指令格式,不是 AT 开头 |
| Err2 | 该 AT 指令未找到,不存在       |
| Err3 | 该 AT 指令不符合查询或设置的格式   |
| Err4 | 参数范围或者数量错误           |

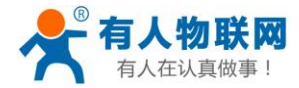

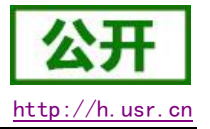

注: 详细的 AT 指令使用过程可以参照本设备的《软件设计手册》。

## 5. 联系方式

公 司: 济南有人物联网技术有限公司

地址:山东省济南市高新区新泺大街 1166 号奥盛大厦 1 号楼 11 层

网址: <u>http://www.usr.cn</u>

客户支持中心: <u>http://h.usr.cn</u>

邮箱: sales@usr.cn

电话: 4000-255-652 或者 0531-88826739

有人定位: 万物互联使能者 工业物联网通信专家

有人愿景: 成为工业物联网领域的生态型企业

产品理念: 连接价值 价值连接

价值观: 天道酬勤 厚德载物 共同成长

产品理念: 简单 可靠 价格合理

企业文化:有人在认真做事

### 6. 免责声明

本文档提供有关 USR-G780 V2 系列产品的信息,本文档未授予任何知识产权的许可,并未以明示或暗示, 或以禁止发言或其它方式授予任何知识产权许可。除在其产品的销售条款和条件声明的责任之外,我公司概不 承担任何其它责任。并且,我公司对本产品的销售和/或使用不作任何明示或暗示的担保,包括对产品的特定用 途适用性,适销性或对任何专利权,版权或其它知识产权的侵权责任等均不作担保。本公司可能随时对产品规 格及产品描述做出修改,恕不另行通知。

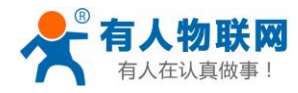

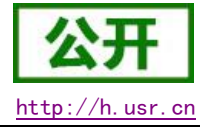

## 7. 更新历史

| 版本     | 说明                 | 时间         |
|--------|--------------------|------------|
| V1.0.1 | 版本建立               | 2018-10-27 |
| V1.0.2 | 修改一些指令的描述          | 2019-11-28 |
| V1.0.3 | 命令列表增加 FOTATIME 命令 | 2020-03-30 |
|        | 修改默认出厂打包时间为 50ms   |            |